## Creating a Shareable Link for Your Videos

Before you can embed a video in your Aporfolio, you must upload your video to your free Appalachian State youtube account to create a link.

| Step 1 | Go to Youtube.com<br>and click on the Sign<br>In button. | Image: Volide     State     Image: Volide     Image: Volide |
|--------|----------------------------------------------------------|----------------------------------------------------------------------------------------------------|
| Step 2 | Sign in using your<br>Appalachian State<br>email.        | Google   Sign in   to continue to YouTube   Email or phone   Student@appstate.edu   Forgot email?   Not your computer? Use Guest mode to sign in privately.   Learn more   Create account   Next                                                                                                    |

| Step 3 | Click Create a<br>Channel.                                                 | <ul> <li>C</li> <li>E</li> <li>M</li> <li>M</li> <li>K</li> <li>Student@appstate.edu</li> <li>Manage your Google Account</li> <li>Create a channel</li> <li>Create a channel</li> <li>Purchases and memberships</li> <li>YouTube Studio</li> <li>Switch account</li> <li>Switch account</li> </ul>                                                                                                    |
|--------|----------------------------------------------------------------------------|----------------------------------------------------------------------------------------------------|
| Step 4 | Upload your video<br>(when uploading<br>make sure your video<br>is public) | Channel videos         Image: specific transmit transmit transm |

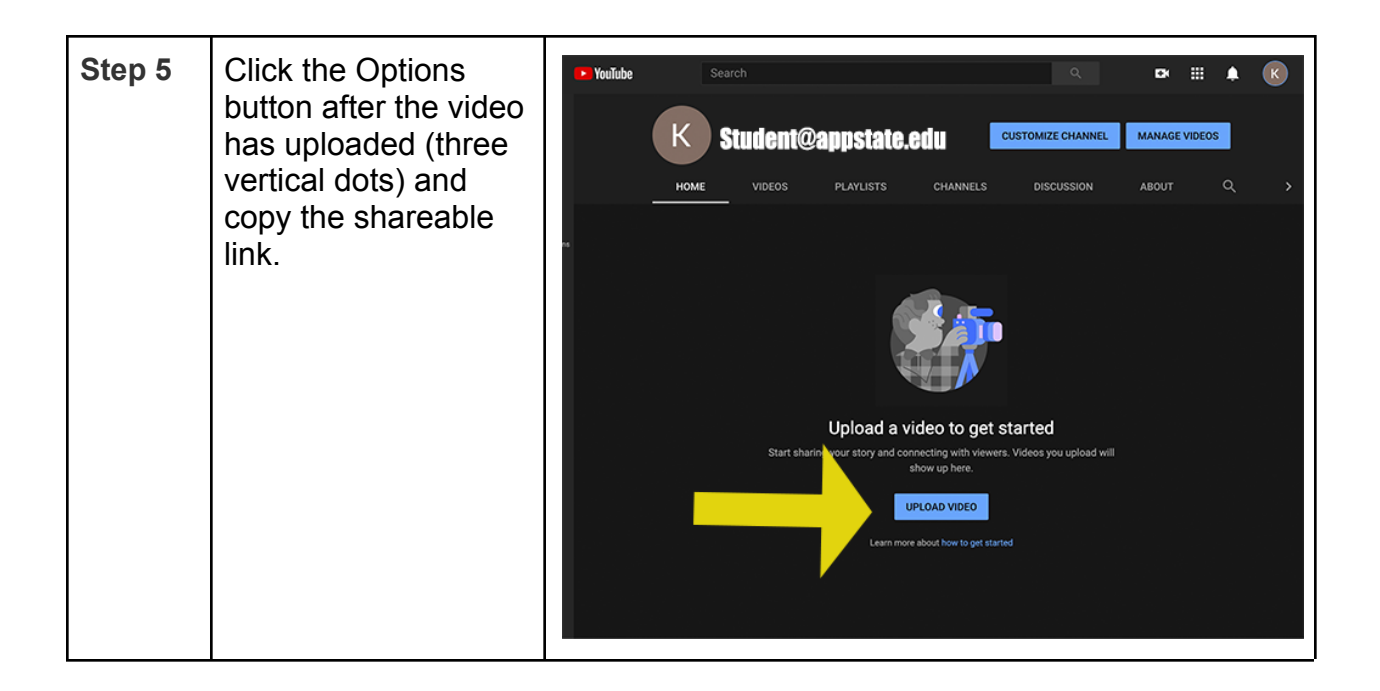

## **Embedding Your Videos**

Once the shareable link has been copied, you can now allow viewers of your Aportfolio to easily watch videos by adding a video embed to your Aportfolio page.

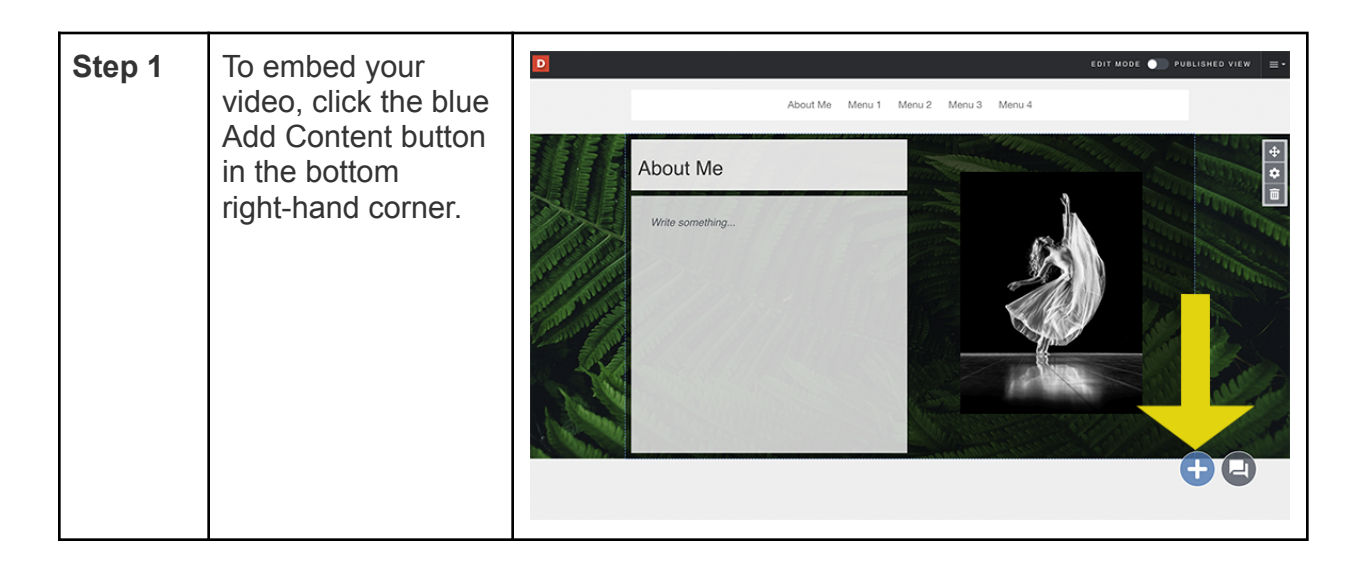

| Step 2 | Near the bottom of<br>your Library, select<br>the Embed icon.                                             | <section-header></section-header>                                                  |
|--------|----------------------------------------------------------------------------------------------------|------------------------------------------------------------------------------------|
| Step 3 | Paste your URL in<br>the appropriate<br>space, then click<br>Embed at the<br>bottom right-hand<br>corner. | ADD CONTENT                                                                        |
| Step 4 | You will now be<br>able to see your<br>video on your<br>Aportfolio!                                       | <page-header><text><text><text><image/><image/></text></text></text></page-header> |